## 利用者ログオフ

## 手順1 ログオフ BANK トマト法人インターネットバンキング ≜⊕ □グオフをクリックしてください。 税金各種料金 払込み 総合/給与振込他 (ファイル伝送) 利用暫情報 変更 残高照会 入出金明細照会 ふトップ 資金移動 2018年01月10日 15時10分018 利用者トップページ CIBMU20 契约法人名 トマトショウテン 補 ご利用履歴 利用者名 トマト 太郎 様 前回 2018年01月10日 14時37分47秒 2回前 2018年01月10日 14時17分16秒 管理者 ご注意ください 前回ログオン日時 2018年01月04日 14時12分37秒 Eメールアドレス co.jp パスプロード選唱先アドレ ス co.jp 管理者 3回前 2018年01月10日 11時01分55秒 管理者 ブラウザの「×」ボタンを利用するなどで強制終了すると 電子証明書の有効期限 2018年12月29日 08時59分59秒 次回ログオン時に「再ログオン」画面が表示されることが 🕕 お知らせ情報 お知らせ一覧へ あります。必ず右上のログオフをクリックしてください。 2018年01月10日 \*装 「法人インターネットパンキング」画面リニューアルのお知らせ お取引の状況 承認待、送信待のお取引件数を表示しています。 区分 お取引 承認時件教 送信结件数 総合振込 給与振込 ファイル伝送 貸与振込 0 0 預金口座振替 0 0

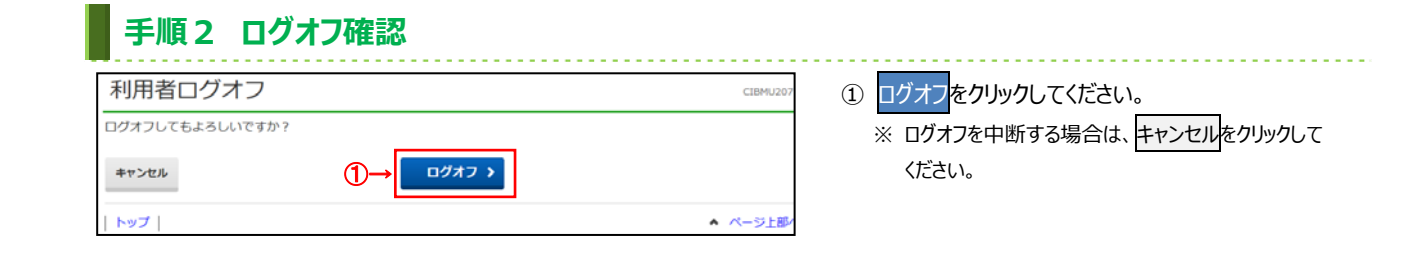

|    | 手順3 [                        | コグオフ完了                |          |                 |  |
|----|------------------------------|-----------------------|----------|-----------------|--|
|    | 利用者ログオフ完了 (1840.24           |                       | CIBMU208 | ① ログオフが完了しました。  |  |
|    | 法人 太郎 様<br>ご利用頂きありがとうございました。 |                       |          | 閉じるをクリックしてください。 |  |
|    | 今回のログオン日時                    | 2017年01月25日 18時25分12秒 |          |                 |  |
|    | 今回のログオフ日時                    | 2017年01月25日 19時03分25秒 |          |                 |  |
| ᠿ→ | 同じる                          |                       |          |                 |  |
|    | <ul> <li>▲ ページ上部へ</li> </ul> |                       |          |                 |  |